# Upcoming election

# **User Manual**

[School] [Course title]

#### 1. What is Upcoming Election?

राज्य निवडणूक आयोगाच्या वेबसाईटवर (https://mahasec.maharashtra.gov.in/#) सर्वसामान्य जनतेसाठी स्थानिक स्वराज्य संस्थाची मुदत कधी संपणार आहे याबाबतची माहिती देण्याच्या उद्देशाने Upcoming Election/ आगामी निवडणूका हा सबमेनु, निवडणूक कार्यक्रम/Election Program ह्या मुख्य मेनु अंतर्गत देण्यात आला आहे.

ग्रामपंचायत ह्या स्थानिक स्वराज्य संस्थांसाठीची, ह्या मेनु-सबमेनु अंतर्गतची माहिती कशी भरावी हे दर्शविणारे हे माहिती पुस्तक आहे.

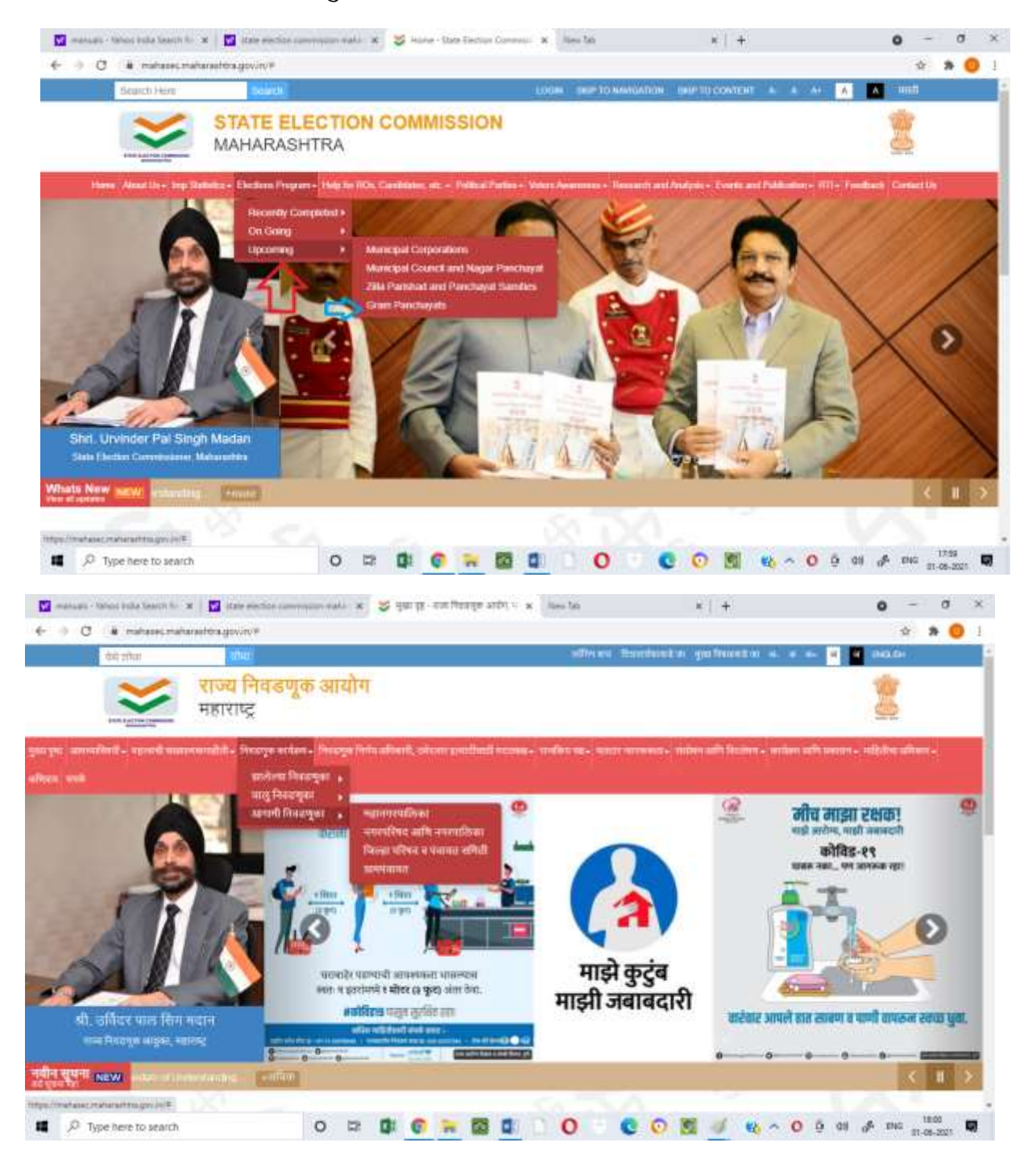

2. What is the use of this application?

राज्य निवडणूक आयोगाच्या https://panchayatelection.maharashtra.gov.in// या URL द्वारे उपलब्ध होणाऱ्या नामनिर्देशनपत्र भरण्याच्या संगणकप्रणालीशी सदर ॲपलिकेशन लिंक करण्यात आले आहे. ग्रामपंचायत ह्या स्थानिक स्वराज्य संस्थांची संख्या हि सुमारे २८००० असल्याने मॅन्युअली सदर माहिती भरणे व कायम अद्यावत करणे शक्य नाही.

नामनिर्देशनपत्र भरण्याच्या संगणकप्रणाली मध्ये प्रत्येक स्थानिक स्वराज्य संस्थेसाठी एक युनिक आयडी क्रमांक (LB\_ID) तयार होतो, मात्र प्रत्येकवेळी निवडणुकीसाठी जाणाऱ्या ग्रामपंचायती हजारोच्या संख्येत असणाऱ्या मास्टर डेटा मधून शोधून काढणे कठिण होत असल्याने, नव्याने तयार करण्यात येतात व त्यामुळे मास्टर डेटामध्ये दुबार डेटा तयार होतो. तसेच प्रत्येक निवडणूकीपुर्वी तालुक्यांकडून सदर माहिती वारंवार मागवावी लागते. ह्यासर्व बाबी टाळणेसाठी सदर ॲपलिकेशन तयार करण्यात आले आहे.

# 3. How to use this application?

| 🔕 - Date Bectan Convension 🗴 🕂                                                                                                    | Ut on which this application                                        | ο - σ ×                              |
|----------------------------------------------------------------------------------------------------|---------------------------------------------------------------------|--------------------------------------|
| € → C (# panchayatelection.maharad/bacgovin/Torms/Admin/TormsPage.appx                                                                                                    | is available.                                                       | 0, 🕁 🖈 🧿 1                           |
|                                                                                                    | WHIT   Hugo to Main Contract   Map to Manipation: A. A.* Logo       |                                      |
| State Election Commi                                                                                                    | ission 😒                                                            |                                      |
|                                                                                                    |                                                                     |                                      |
| Minute In-Ortegenshryet Deater                                                                                                    | Minute ( antistige                                                  | 28                                   |
|                                                                                                    | If you find any problem while broweing phase citch in Count Company |                                      |
| N MATTER & AND                                                                                                    | ANN # BEDOGTS                                                       |                                      |
|                                                                                                    |                                                                     |                                      |
| The Types ( Martin )                                                                                                    | and Barrier                                                         |                                      |
| Master Data at                                                                                                    | e Program Bando                                                     |                                      |
| "Admin" level                                                                                                    | A server                                                            |                                      |
|                                                                                                    | In Figs                                                             |                                      |
| IND STATEMENTS                                                                                                    |                                                                     |                                      |
| Australian and land                                                                                                    |                                                                     |                                      |
| EXTERNET 2 ALARMY                                                                                                    |                                                                     |                                      |
|                                                                                                    |                                                                     |                                      |
| - DEVICE PLEASE                                                                                                    |                                                                     |                                      |
|                                                                                                    |                                                                     |                                      |
| A CONTRACTOR OF A CONTRACTOR OF A CONTRACTOR O | Maha@nline                                                          | 154                                  |
| P Type here to search O DP DI G                                                                                                    | 🔫 🖾 🖬 📄 🖸 🔍 😨 💿 🖄 👒 🤊                                               | 0 0 01 0 <sup>4</sup> ING 11-05-2021 |

राज्य निवडणूक आयोगाच्या नामनिर्देशनपत्र भरण्याच्या संगणकप्रणाली मध्ये राज्य निवडणूक आयोग Admin असून वर दर्शवल्याप्रमाणे आयोगाच्या लॉगइन मध्ये मास्टरस मध्ये Upcoming Election मास्टर भरण्याचा ऑपशन देण्यात आला आहे. त्यावर क्लिक केल्यावर खालील विंडो ओपन होईल.

| i panchayatelection.mahu | mathina gov in Alpooning Election Program | n/VewUpserringElectionProgram.aups?mana=Upserri | ng%20Becton                     | 5 |
|--------------------------|-------------------------------------------|-------------------------------------------------|---------------------------------|---|
|                          | State Ele                                 | ction Commission                                |                                 |   |
|                          | Trans Date:                               | Tu Date'                                        |                                 |   |
|                          | Detect                                    | Seed w Table                                    | Tariest w                       |   |
|                          | Local Dody Hamy                           | Seat v                                          |                                 |   |
|                          | Treach free Cocal Bridg name -            | DH                                              | For Creating Master Data, Admin |   |
|                          |                                           | Denne<br>(Denne Far ) to the same               | have to Download The "Template" |   |
|                          |                                           | Lipson Science Trip                             |                                 |   |
|                          | Equation Equat                            |                                                 |                                 |   |
|                          |                                           |                                                 |                                 |   |
|                          | a constraint of finite former of          | un Partes Constants Matemática                  | And a second second             |   |

वरील विंडोमध्ये असणाऱ्या Template या ऑपशनवर क्लिक करून

LBIDLocalBodyNameDistrictIDDistrictTalukaIDTalukaFirstMeetingDateप्राप्त Template download करून त्यामध्ये स्थानिक स्वराज्य संस्थेची माहिती भरावी. सदरमाहिती भरलेनंतर excel मधील माहिती Upload करून सदर माहिती तालुक्यांना उपलब्ध करूनदिली जाईल. सदर प्रकिया एकदाच करावी लागणार आहे. सदर माहिती हवी तेव्हा आयोग सुद्धाdownload (Export Excel) करू शकतो.

| .: State Dector Commission:                | n - Boogle Chrame                                 |                              |                                             |                                                                                                    |                                                              | - 0 |
|--------------------------------------------|---------------------------------------------------|------------------------------|---------------------------------------------|----------------------------------------------------------------------------------------------------|--------------------------------------------------------------|-----|
| <ul> <li>panchayatelection maha</li> </ul> | State Ele                                         | ction Commission             | ngan aga mana Upan ny K<br>DR<br>mana ana a | 20Elaction                                                                                                    | ¥.                                                           |     |
|                                            | Provide Caller                                    |                              | fa Date-                                    |                                                                                                    |                                                              |     |
|                                            | Darint.                                           | Dear                         | w Teas                                      | Laket                                                                                                    | v)                                                           |     |
|                                            | Treast front Cost Pooly name -                    | Stress<br>Ensue<br>Altree Se | a (second Andrease<br>and the               | After Downloading<br>will fill information i<br>File for Uploading t<br>Steps<br>1. Choose File<br>2. Uplond Selected | Template Admin<br>it & Choose that<br>by following 2<br>File |     |
|                                            | Capartin (Small                                   |                              | -                                           |                                                                                                    |                                                              |     |
|                                            | In Comparison States, and Marchine Discovered, 52 | an Derive Desension Make     |                                             |                                                                                                    | A PARTY AND A PARTY OF                                       |     |

Downloading Excel Report & its Use-

सार्वत्रिक निवडणूकांच्यावेळी मुदत संपणऱ्या ग्रामपंचायतीची माहिती डाउनलोड करण्यात आलेनंतर सदर माहिती, नामनिर्देशनपत्र भरण्याच्या संगणकप्रणालीमध्ये असणाऱ्या Local Body Masters शी पडताळून (Conditional Formatting वापरून) निवडणूकीसाठी वापरता येईल. 4. What action is expected from field officers?

Field officers म्हणजेच तालुकास्तरावरून, प्रत्येक सार्वजनिक निवडणूकीनंतर, त्यांच्या तालुक्यातील लागु असणाऱ्या ग्रामपंचायतीच्या प्रथम सभेचा दिनांक सदर ॲप्लीकेशन मध्ये अद्यावत करणे तालुक्याकडून अपेक्षीत आहे.

त्यासाठी प्रत्येक तालुक्याला एक युनिक Userid-Password देण्यात आला आहे. सदर पासवर्ड हा तालुक्यातील जबाबदार व्यक्तींशीच शेअर करण्यात येईल याची जबाबदारी ही तहसिलदारांची राहिल.

Step 1-

उपरोक्त Userid-Password द्वारे <u>https://panchayatelection.maharashtra.gov.in/</u> लॉगइन करावे. लॉगइन केलेनंतर खालील विंडो दिसेल.

| → C ♣ panchayatelection. | Amaharathba gov av Ferma/Admin/HermaFage.aupr                           | 0 | ¢ | * ( | ) 3 |
|--------------------------|-------------------------------------------------------------------------|---|---|-----|-----|
|                          | State Election Commission                                               |   |   |     |     |
| Option Of                | If you field any problem while browking prease titls >> Cheel Consumery |   |   |     |     |
| Uptorning<br>Election    | ₽<br>₽                                                                  |   |   |     |     |
|                          | B Carry 1 2/5 Al rym warner 25/12 SLECTON COMMISSION                    |   |   |     |     |
|                          |                                                                         |   |   |     |     |

वरील विंडोमध्ये दिसणाऱ्या Upcoming Election या पर्यायावर क्लीक करावे.

# Step 2-

Upcoming Election वर क्लीक केलेनंतर खालील विंडो दिसेल.

| • pareznagosterietuon-muharanteka govuery upuemmengosechandrengeram augus rimenu-stuppomming is bleckost.          State Election Commission         ************************************                                                                                                    | and an and a section of the section of the section | and the second second s |                                      | /               | A STATEMENT OF A STATEMENT                |                                                        |                     |                     |      |    |                                   | 17 |
|----------------------------------------------------------------------------------------------------|----------------------------------------------------------------------------------------------------|----------------------------------------------------------------------------------------------------|--------------------------------------|-----------------|-------------------------------------------|--------------------------------------------------------|---------------------|---------------------|------|----|-----------------------------------|----|
| Image: State of the state of the state                                 | panchagatelection.mahanad                                                                                                    | State I                                                                                                    | Election Co                          | ommissior       | ionProgram aspolmenu<br>I<br>III. Diectoj | =Upcoming + De                                         | don                 |                     |      |    |                                   |    |
| "Enclare Con Bettere Englet Vi Scott Statemed Statemed St |                                                                                                    | * Dieter                                                                                                    | a Llones (IP)<br>d                   | Here<br>One     | altagar w<br>sie illand w                 | * Talwaya<br>* Ganta of Plent Mi<br>* Danka of Dispery | intro 1             | Kagar<br>5 3:0/2021 | v    |    |                                   |    |
| Expert to Exercit<br>Sector Data Will appear<br>Sector Data Will appear<br>Data Will appear<br>Data Will appear<br>Data Will appear                                                                                                    |                                                                                                    | * Each                                                                                                    | on Dun Better<br>ward to dealthing T | () (m)<br>(7/14 | 200806                                    |                                                        |                     |                     |      |    |                                   |    |
|                                                                                                    |                                                                                                    | Se Bu                                                                                                    | Distract Name                        | Telaki Name     | Copert<br>Name Of Local Birty             | Expiry Date                                            | Election Das Batars | ActiveDeantive      | Dati | AD | heady Uploader<br>ata will appear | 1  |
| 8 Admondragar Harjat Grande Waard 212/2028 10.3426 Antine 2                                                                                                    |                                                                                                    |                                                                                                    | Abrodusper                           | Ragat           | Citania What                              | 212/2028                                               | 10-3426             | 1000                | 1    | 4  | in edit the date.                 |    |

Admin म्हणजेच राज्य निवडणूक आयोगाच्या Upcoming Election मास्टरस मध्ये भरण्यात आलेला डेटा येथे दिसेल. ग्रामपंचायतीच्या प्रथम दिनांक योग्य असल्याची खात्री करावी. योग्य नसल्यास तो Edit करता येईल.

## Step 3-

एखादी ग्रामपंचायत विघटीत झाल्याने वा नागरी स्थानिक संस्थेत विलीन झाल्याने वा इतर कोणत्याही कारणाने अस्तीत्वात राहिली नसेल तर येथे तालुकास्तरावरून सदर ग्रामपंचायत डेटा मधून योग्य कारणमिमांसा देवून काढून टाकता येवू शकतो मात्र सदर ग्रामपंचायत मुळ नामनिर्देशनपत्राच्या संगणकप्रणालीतून काढण्यासाठी <u>राज्य निवडणूक आयोगाकडे रिपोर्टींग</u> करणे आवश्यक राहिल.

| State Election Commission r Go                                                                    | ogia Drona                                                                                                    |                                                                                                    |                                                                                                    |                                                                                                    | - 0                                                                                                    |
|---------------------------------------------------------------------------------------------------|----------------------------------------------------------------------------------------------------|----------------------------------------------------------------------------------------------------|----------------------------------------------------------------------------------------------------|----------------------------------------------------------------------------------------------------|----------------------------------------------------------------------------------------------------|
| anchayatelection maharasht                                                                        | hagovin/UpcomingElection#ro                                                                                                    | gram/UpElectureProgram.argin@man                                                                          | +Upcoming+Election                                                                                                    |                                                                                                    |                                                                                                    |
|                                                                                                   | State Election Con<br>State Election Con<br>State State<br>State State State<br>State State<br>State State State<br>State State State<br>State State State<br>State State State<br>State State State<br>State State State<br>State State State<br>State State State State<br>State State State State<br>State State State State<br>State State State State State<br>State State State State State State<br>State State State State State State<br>State State State State State State State State State State State State State State State State State State State State<br>State State State State State St | nmission<br>Course course                                                                                 |                                                                                                    |                                                                                                    |                                                                                                    |
|                                                                                                   | * Didict                                                                                                    | Ahmedralget 👻                                                                                             | * Talvitta                                                                                                    | See .                                                                                                    |                                                                                                    |
|                                                                                                   | *Distant                                                                                                    | Abreebuiget w<br>Chandle Obard w                                                                          | * Taivitta<br>* Data: af Final Meeting<br>* Data: af Final Registr                                                                                                    | Dener<br>Margari Into urban kozal Sozij-Secore (HP<br>Margori eto Droze Grant Panchayat<br>Drozeni                                           | Any local body                                                                                                    |
| r miy renson, any<br>I body(GP) is                                                                | * Daday<br>* Lancal Body<br>* Electric Dark Darkee                                                                                                    | Akeedelagan v<br>Chande Stand v                                                                           | * Tavits<br>* Easte of Final Monthing<br>* Caste of English                                                                                                    | Perind<br>Mengeri Intrustan kecal bestyldescenny HP<br>Mengod with Orosp Diant Panchayat<br>Diversal<br>Name-Changeri<br>Other Issaers       | Any local body<br>existance for<br>thesemany reason<br>or any other                                                                        |
| r my renson, any<br>I body(GP) is<br>not in existing, the<br>descrivate it by<br>g proper reason. | <ul> <li>Dedaut</li> <li>Lanal Body</li> <li>Electron Dear Defree</li> <li>De yree years to dearchire 1</li> </ul>                                                                                                    | Akeebaga v<br>Crank Start v<br>M 200026<br>Tay Cite                                                       | * Takes<br>* Date of First Meeting<br>* Date of Equip<br>Planne Scient Reason                                                                                         | Devel<br>Waged into obtain local Societifications HP<br>Waged with Droop Gran Panelrayal<br>Droomd<br>Talmer Changent<br>Ethen season        | Any local body<br>gets non-<br>existance for<br>thesenumy reason<br>or any other<br>reason field officer<br>should specify it<br>property. |
| r any renson, any<br>(hody(GP) is<br>not in existing, t<br>deactivate it by<br>ig proper reason.  | <ul> <li>Dadayt</li> <li>Lanai Baity</li> <li>Ebscher Dar Dafwe</li> <li>Do ywe work in data/bys 1</li> <li>Do Ras Ebstract Name</li> </ul>                                                                                                    | Abreebager •<br>Chards Shard •<br>E 202008<br>• Type Chie<br>Enter<br>Talata States • Second Chard States | <ul> <li>Texes</li> <li>Date of Equip</li> <li>Date of Equip</li> <li>Preser Scient Reason</li> <li>Exercise Scient Reason</li> <li>Exercise Scient Reason</li> </ul> | Regent Into urbain local (Second Into<br>Version) etc. Droop Green Personal<br>Droomal<br>Univer Chargent<br>Different Autorofficiality Call | Any local body<br>nets non-<br>existance for<br>thesenany reason<br>or any other<br>reason field officer<br>should specify it<br>property. |

# Step 4-

| . Sale Dection Commission r Go                                          | ogie Drome   |                        |                       |                             |                                    |                    |                      |              |        | 0    |   |
|-------------------------------------------------------------------------|--------------|------------------------|-----------------------|-----------------------------|------------------------------------|--------------------|----------------------|--------------|--------|------|---|
| panchayatelection maharasht                                             | Ctate 1      | pcomingElectron#       | rogram/GpEla          | ctur#rogram.aujothnani      | -Upcoming+Ele                      | ction              |                      |              |        |      |   |
|                                                                         |              |                        | animissio<br>minissio | an nen                      |                                    |                    |                      |              |        |      |   |
|                                                                         | * Doda       | 1<br>1                 | ].46                  | w Ispite                    | - Tatana                           |                    | 1500                 | ×            |        |      |   |
|                                                                         | . * Local    | listy.                 | a                     | ania Bard 🔍 👻               | *Date of Feet M<br>*Date of Espiny | eding              | 1 337921<br>1 337929 |              |        |      |   |
|                                                                         | () then      | or Day Saltes          |                       | 320008                      |                                    |                    |                      |              |        |      |   |
|                                                                         | On you       | ment to develope 1     |                       | Chie                        | Thoma Select Ri                    | net in             | Select               | ÷            |        |      |   |
| Vhenever Field office<br>officiate any GPs/Loca<br>Body or They Have to | rs De-<br>il | Decision and the       |                       | -                           |                                    | 1                  |                      |              |        |      |   |
| reate new one, they a<br>eport Admin is SEC                             | BIESTIC NO   | Dampt Nyrve            | Takaka Marne          | Wanne Of Local Body.        | Exploy Date                        | Electro Due Better | Actor Deathyr        | Can.         |        |      |   |
| minediately                                                             |              | Contraction of the     | 1.000                 | Constant specific           | 100000                             | 10.000             | 10000                | 2            |        |      |   |
| teporting they can Es                                                   | ipost Rep    | oort in EXCE           | L                     |                             |                                    |                    |                      |              |        |      |   |
|                                                                         | Contractor   | 2015. Ali Rigilia Reve | med. Slats Dect       | ori Comenciani, Maharashiva |                                    |                    |                      | ana onime    |        |      |   |
| P Type here to search                                                   |              |                        | 0 1                   | 0.0                         |                                    | 0 0                | 0 11 4               | 8 · · O @ 48 | de Bis | 1232 | 1 |

रिपोर्टिंगसाठी Export Excel download करून त्यामधील संबंधित ग्रामपंचायतीच्या युनिक LB\_id सह आयोगाकडे अहवाल सादर करणे आवश्यक आहे. तसेच एखादी ग्रामपंचायत नविन तयार झाली तर त्याबाबतही आयोगाकडे अहवाल सादर करावा.

| A <u>B</u> <u>C</u> <u>D</u> <u>S</u> <u>F</u> <u>B</u> <u>H</u> <u>H</u> <u>H</u> <u>H</u> <u>H</u> <u>H</u> <u>H</u> <u>H</u> <u>H</u> <u>H</u>                                                                                                    |    | -118          | - Fr 10     | aport for USComing Ele | ction Program Grampanik | Level           | arrow a lateral | reserver in the |     |    |   |   |   |  |
|----------------------------------------------------------------------------------------------------|----|---------------|-------------|------------------------|-------------------------|-----------------|-----------------|-----------------|-----|----|---|---|---|--|
| Report for UpComing Election Program Grampanchayat                                                                                                    | A  |               | ¢ ,4        | D                      |                         | Ŧ               | 5               | н. т            | - i | Ū. | M | N | 0 |  |
| No         District Rame         Tahka Rame         Name         Of Local Body         Expiry Date         Election Due Before         Active/Deactive         Edit           1         Jahredragor         Korjør         Orande Khurd         02-02-2028         reb-26 Adlve         Edit | R  | eport f       | or UpCo     | ming Elec              | tion Progra             | m Gramp         | anchaya         | at              |     |    |   |   |   |  |
| 1 Ahmedikagor Korjal Chande Khund 02-02-2028 Peb-26 Adive                                                                                                    | No | District Name | Taluka Name | Name Of Local Bo       | dy Expiry Date Elec     | tion Due Before | Active/Deactive | e Edit          |     |    |   |   |   |  |
|                                                                                                    | 1  | Ahmedikagar   | Marjat .    | Chande Khurd           | 02-82-2826              | Peb-26          | kolive          |                 |     |    |   |   |   |  |
|                                                                                                    |    |               |             |                        |                         |                 |                 |                 |     |    |   |   |   |  |
|                                                                                                    |    |               |             |                        |                         |                 |                 |                 |     |    |   |   |   |  |
|                                                                                                    |    |               |             |                        |                         |                 |                 |                 |     |    |   |   |   |  |
|                                                                                                    |    |               |             |                        |                         |                 |                 |                 |     |    |   |   |   |  |
|                                                                                                    |    |               |             |                        |                         |                 |                 |                 |     |    |   |   |   |  |
|                                                                                                    |    |               |             |                        |                         |                 |                 |                 |     |    |   |   |   |  |
|                                                                                                    |    |               |             |                        |                         |                 |                 |                 |     |    |   |   |   |  |
|                                                                                                    |    |               |             |                        |                         |                 |                 |                 |     |    |   |   |   |  |
|                                                                                                    |    |               |             |                        |                         |                 |                 |                 |     |    |   |   |   |  |
|                                                                                                    |    |               |             |                        |                         |                 |                 |                 |     |    |   |   |   |  |
|                                                                                                    |    |               |             |                        |                         |                 |                 |                 |     |    |   |   |   |  |
|                                                                                                    |    |               |             |                        |                         |                 |                 |                 |     |    |   |   |   |  |
|                                                                                                    |    |               |             |                        |                         |                 |                 |                 |     |    |   |   |   |  |
|                                                                                                    |    |               |             |                        |                         |                 |                 |                 |     |    |   |   |   |  |
|                                                                                                    |    |               |             |                        |                         |                 |                 |                 |     |    |   |   |   |  |
|                                                                                                    |    |               |             |                        |                         |                 |                 |                 |     |    |   |   |   |  |
|                                                                                                    |    |               |             |                        |                         |                 |                 |                 |     |    |   |   |   |  |
|                                                                                                    |    |               |             |                        |                         |                 |                 |                 |     |    |   |   |   |  |
|                                                                                                    |    |               |             |                        |                         |                 |                 |                 |     |    |   |   |   |  |
|                                                                                                    |    |               |             |                        |                         |                 |                 |                 |     |    |   |   |   |  |
|                                                                                                    |    |               |             |                        |                         |                 |                 |                 |     |    |   |   |   |  |
|                                                                                                    |    |               |             |                        |                         |                 |                 |                 |     |    |   |   |   |  |
|                                                                                                    |    |               |             |                        |                         |                 |                 |                 |     |    |   |   |   |  |